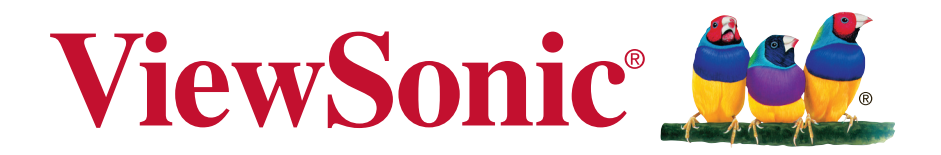

# vSignage (SW-028) User Guide

Model No.: VS16927

# Thank you for choosing ViewSonic

As a world leading provider of visual solutions, ViewSonic is dedicated to exceeding the world's expectations for technological evolution, innovation, and simplicity. At ViewSonic, we believe that our products have the potential to make a positive impact in the world, and we are confident that the ViewSonic product you have chosen will serve you well.

Once again, thank you for choosing ViewSonic !

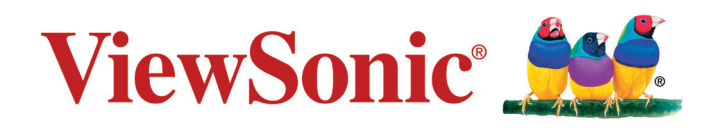

# Contents

## Overview

| Category:1 |
|------------|
|------------|

## i. Dashboard

## ii. Campaign Manager

| 2.1 | Campaign: Change Campaign Name                                    | 7 |
|-----|-------------------------------------------------------------------|---|
| 2.2 | Playlist: Edit – Edit this playlist, go to Edit Presentation Page | 7 |
| 2.3 | Playlist: Copy – Copy this playlist                               | 7 |
| 2.4 | Playlist: Rename – Rename this playlist                           | 8 |
| 2.5 | Playlist: Remove – Remove this playlist                           | 8 |
| 2.6 | Playlist: Edit time slot – Edit this time slot                    | 8 |
| 2.7 | Playlist: Remove time slot – Remove this time slot                | 8 |
| 2.8 | Playlist: Add a time slot – Add new time slot                     | 9 |
| 2.9 | Campaign: Add new playlist – Add another playlist for this        |   |
|     | campaign                                                          | 9 |
|     |                                                                   |   |

## iii. Edit Presentation

| 3.1 | Add presentation – Add one presentation to this playlist 11            |
|-----|------------------------------------------------------------------------|
| 3.2 | Rename presentation – Rename this presentation 11                      |
| 3.3 | Copy presentation – Copy this presentation                             |
| 3.4 | Remove presentation – Remove this presentation from this               |
|     | playlist                                                               |
| 3.5 | Video Template – Add "1 video only template" 12                        |
|     | 3.5.1 Import Video / Change Video – Click "Import" to import video and |
|     | then change to another video12                                         |
|     | 3.5.2 Change video settings – Enable/disable loop / mute12             |
| 3.6 | Presentation: Change duration – If you have more than two              |
|     | presentations in the playlist, you can change the playback             |
|     | duration for each presentation12                                       |
| 3.7 | Widget Template – Add "3 widgets template" 13                          |
| 3.8 | Widget: 7 types supported – Calendar, Carousel (image and              |
|     | video), Clock, PowerPoint, RSS, Weather, Webpage; click save           |
|     | to put modifications into effect                                       |
|     | 3.8.1 Widget: Calendar – Set calendar                                  |
|     | 3.8.2 Widget: Carousel – Import image or video14                       |

|     |      | 3.8.3   | Widget: Clock – Set clock                                       | 14   |
|-----|------|---------|-----------------------------------------------------------------|------|
|     |      | 3.8.4   | Widget: PowerPoint – Import one PowerPoint                      | 14   |
|     |      | 3.8.5   | Widget: RSS – Set RSS URL                                       | 15   |
|     |      | 3.8.6   | Widget: Weather – Set weather                                   | 15   |
|     |      | 3.8.7   | Widget: Web Page – Set web page URL                             | 15   |
|     | 3.9  | Image   | e / Text template – Add "ViewSonic QSR 34 fields                |      |
|     |      | templ   | ate"                                                            | . 16 |
|     |      | 3.9.1   | Image Zone: Click the image area (users can change images)      | 16   |
|     |      | 3.9.2   | Text Zone – Click the text area (users can change text and text |      |
|     |      | setting | ıs)                                                             | 17   |
|     | 3.10 | Previ   | ew: Click "5 Preview"; go to preview mode                       | . 17 |
|     | 3.11 | Save    | : Click "7 Save"; save the playlist and sync to other           |      |
|     |      | playe   | rs                                                              | . 18 |
|     | 3.12 | Play:   | Click "9 Play"; go to playback mode                             | . 18 |
| iv. | Gro  | oup N   | lanager                                                         |      |
|     |      | 4.1.1   | Edit Players name                                               | 21   |
| V.  | Rei  | mote    |                                                                 |      |
| _   | _    |         |                                                                 |      |

## vi. Frequently Asked Questions

## vii. Other Information

| Customer | er Support |  |
|----------|------------|--|
|----------|------------|--|

# **Overview**

## Category:

**Campaign**: A campaign is the player's entire playlist. Campaigns can contain several playlists. One playlist contains several presentations and could be played in multiple time slots.

Playlist: An accumulation of presentations. Several Playlists can go into a campaign.

**Presentation**: Segments of content that will be played. Multiple presentations can go into a playlist.

**Player**: The device playing content

**Group**: Players in the same group play the same campaign (content). Player would check update and sync every 2 minutes.

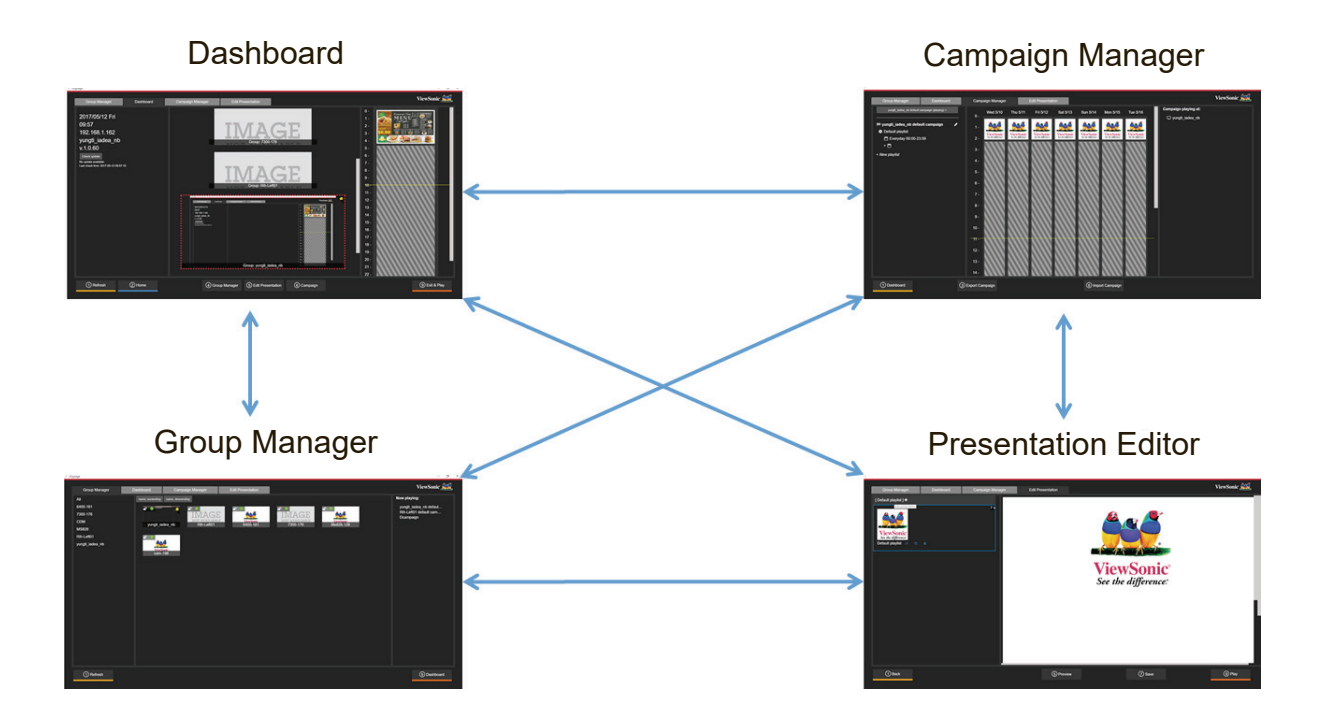

- 1. Dashboard: Information overview
- 2. Campaign Manager: Edit schedule and manage playlist
- 3. Group Manager: Group player and player setting
- 4. Presentation Editor: Edit presentation items

# i. Dashboard

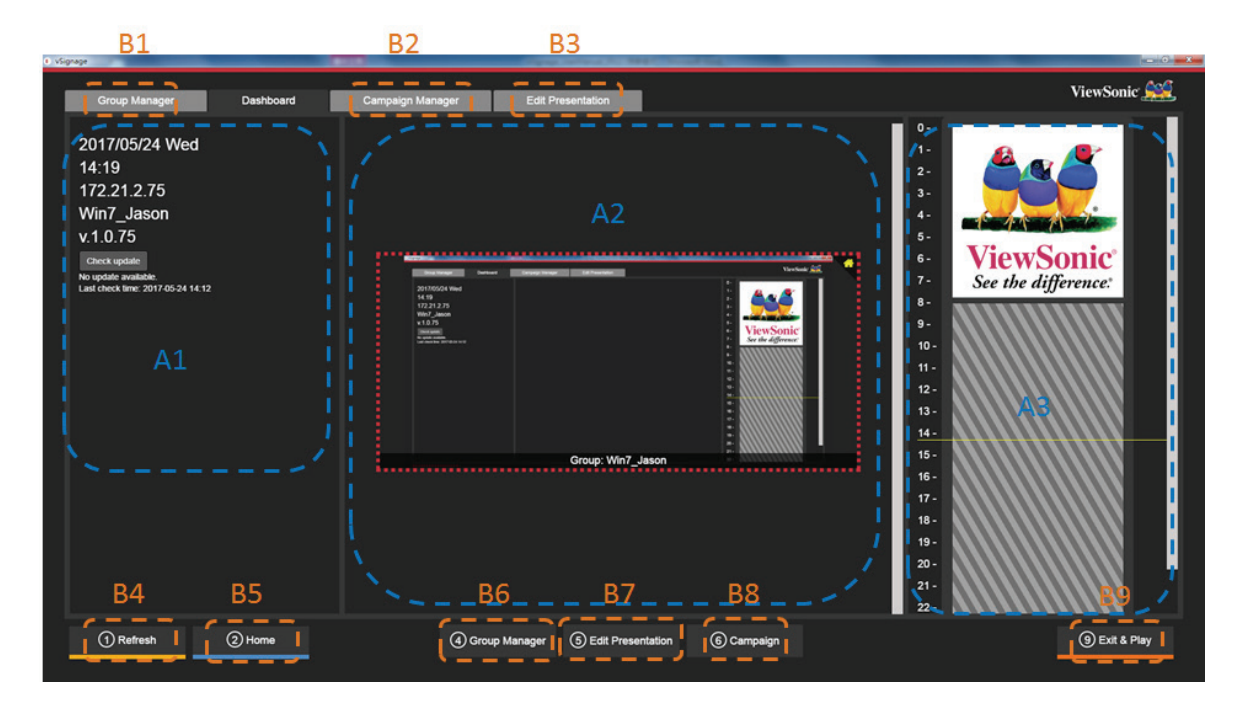

| A1: | Information: Date, time, IP address, player name, version number, update |
|-----|--------------------------------------------------------------------------|
| A2: | Displays thumbnails of each group.                                       |
| A3: | Shows schedule information for the group currently selected.             |

| B1/B6: | Go to Group Manager shortcut.            |
|--------|------------------------------------------|
| B2/B8: | Go to Campaign Manager shortcut.         |
| B3/B7: | Go to Edit Presentation shortcut         |
| B4:    | Refresh the thumbnail for all groups     |
| B5:    | Go back to your group's home screen      |
| B9:    | Exit Dashboard and begin playing content |

If in portrait mode, area A3 will not be shown. See below for reference.

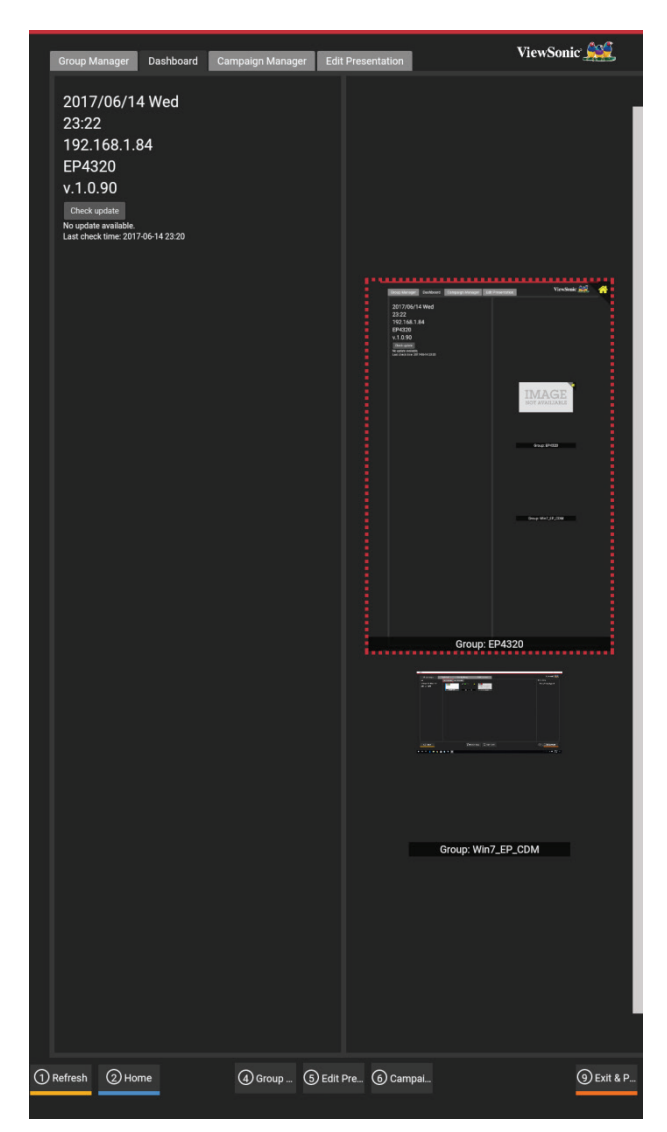

# ii. Campaign Manager

**Campaign**: A campaign is the player's entire playlist. Campaigns can contain several playlists. One playlist contains several presentations and could be played in multiple time slots.

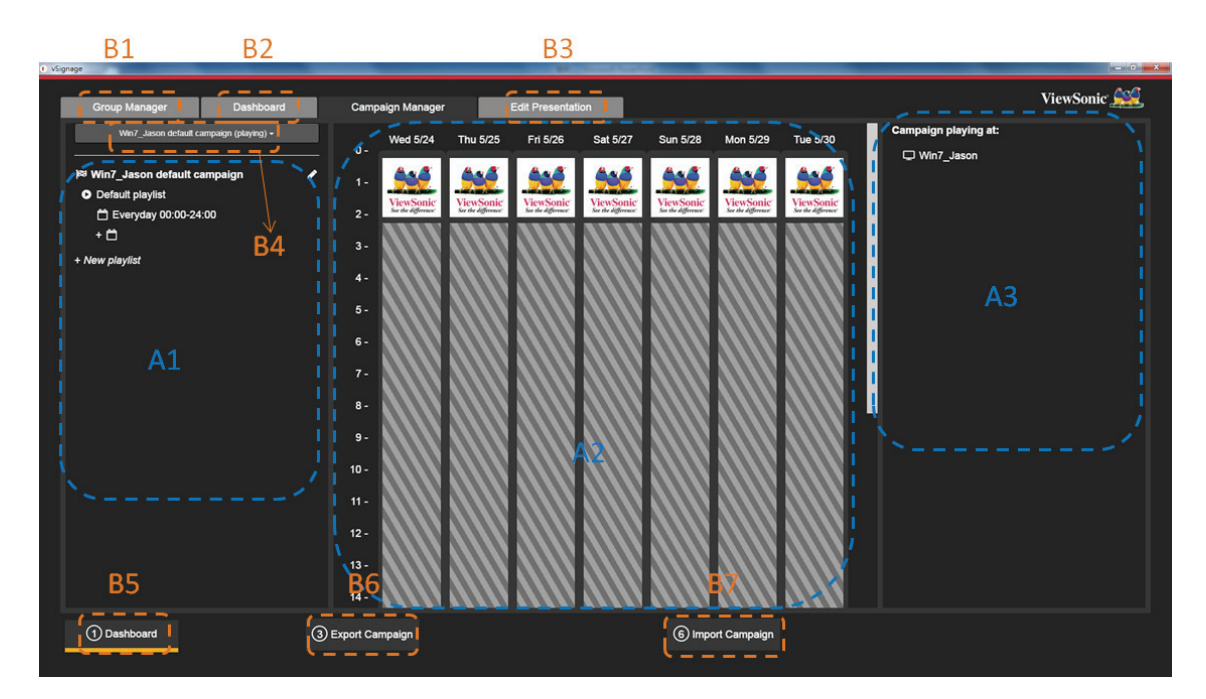

| A1:    | View and manage playlist and schedule list |  |
|--------|--------------------------------------------|--|
| A2:    | Schedule Preview                           |  |
| A3:    | The player that is playing this campaign   |  |
|        |                                            |  |
| B1:    | Go to 'Group Manager' shortcut             |  |
| B2/B5: | Go to 'Dashboard' shortcut                 |  |
| B3:    | Go to 'Edit Presentation' shortcut         |  |
| B4:    | Select other campaign playlists            |  |
| B6:    | Export campaign                            |  |
| B7:    | Import campaign                            |  |

If in portrait mode, area A3 will not be shown. See below for reference.

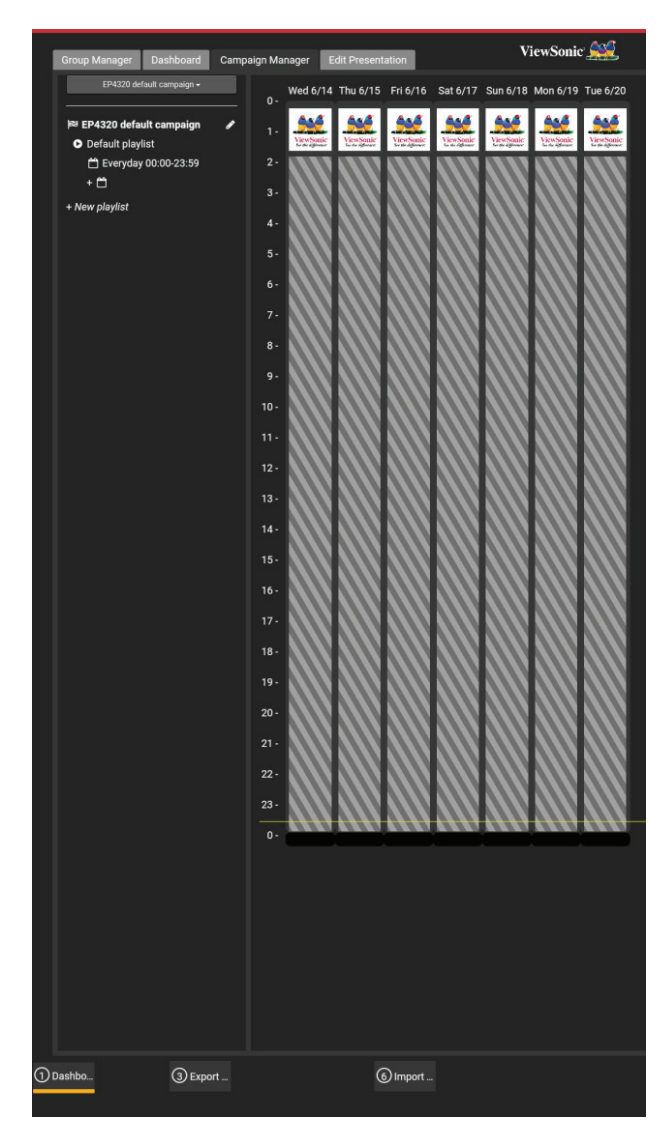

After a playlist has been selected:

| C vSignage                                                                                                    |                                                           | 44                     | Second Second Street                    |                         |                      | - 0 -×-           |
|----------------------------------------------------------------------------------------------------|-----------------------------------------------------------|------------------------|-----------------------------------------|-------------------------|----------------------|-------------------|
| Group Manager Dashboard                                                                                                    | Campaign Manager                                          | Edit Presentation      | n                                       |                         |                      | ViewSonic <u></u> |
| Win7_Jason default campaign (playing) +                                                                                                    | Wed 5/24                                                  | Thu 5/25 Fri 5/26      | Sat 5/27 Sun 5/2                        | 8 Mon 5/29 Tue 5/30     | Campaign playing at: |                   |
| № Win7_Jason default campaign            O Default playlist            D Everyday 00:00-24:00         +           New playlist            •            •            •            •            •            •            •            •            •            •            •            •            •            •            • | 1-<br>2-<br>3-<br>4-<br>5-<br>6-                          | Versioner<br>Versioner | See Sea Sea Sea Sea Sea Sea Sea Sea Sea | k<br>Yersyme<br>Versyme | Un7_Jason            |                   |
| B1 B2                                                                                                    | 7 -<br>8 -<br>9 -<br>10 -<br>11 -<br>12 -<br>13 -<br>14 - |                        | **                                      |                         | б В6                 | B7                |
| O Clean 2 Up 3                                                                                                    | Export Campaign                                           | Create Playlist        | (5) Edit                                | mport Campaign (7) Dele | te   (® Down         | ③ Save            |

| B1:    | Go back before saving content settings   |  |
|--------|------------------------------------------|--|
| B2/B6: | Sort playlist or schedule list           |  |
| B3:    | Create new playlist                      |  |
| B4:    | Edit the selected item                   |  |
| B5:    | Remove selected item                     |  |
| B7:    | Save all playlists and scheduled content |  |

## 2.1 Campaign: Change Campaign Name

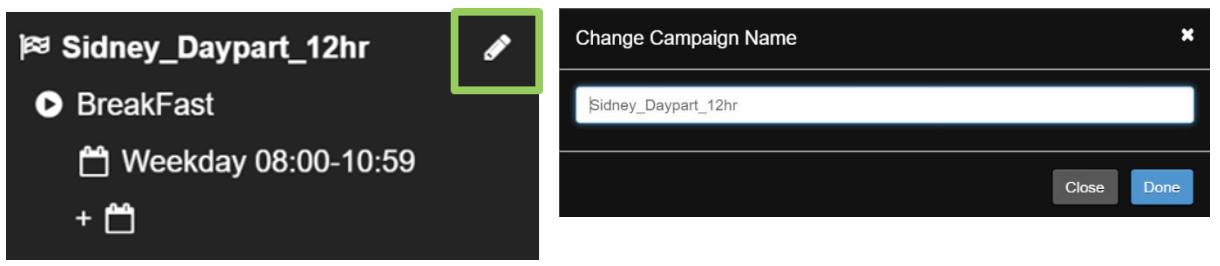

2.2 Playlist: Edit – Edit this playlist, go to Edit Presentation Page

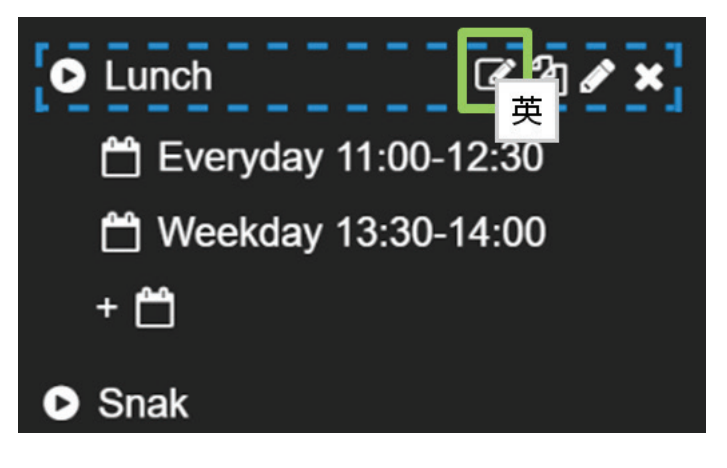

2.3 Playlist: Copy – Copy this playlist

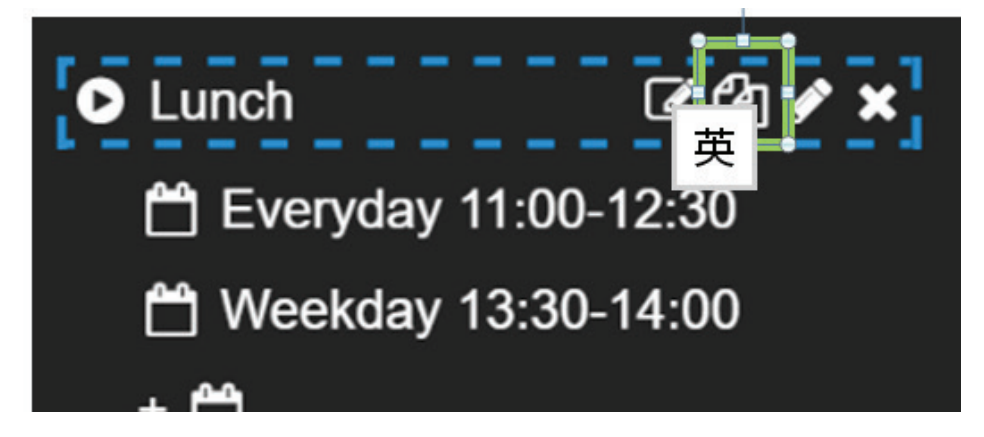

## 2.4 Playlist: Rename – Rename this playlist

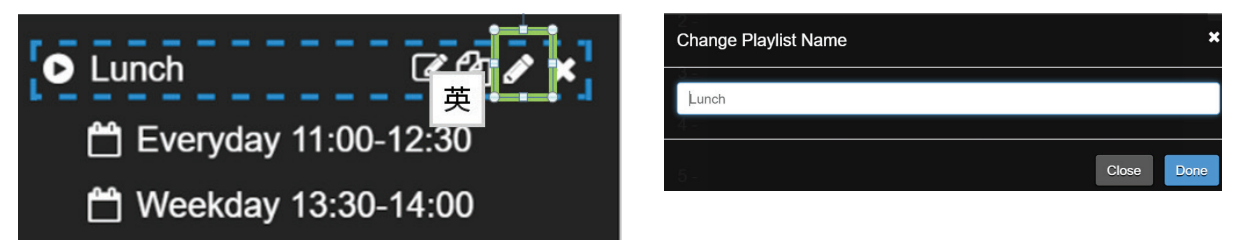

2.5 Playlist: Remove – Remove this playlist

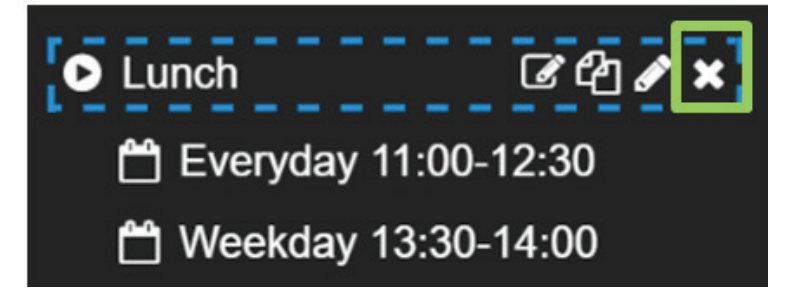

2.6 Playlist: Edit time slot – Edit this time slot

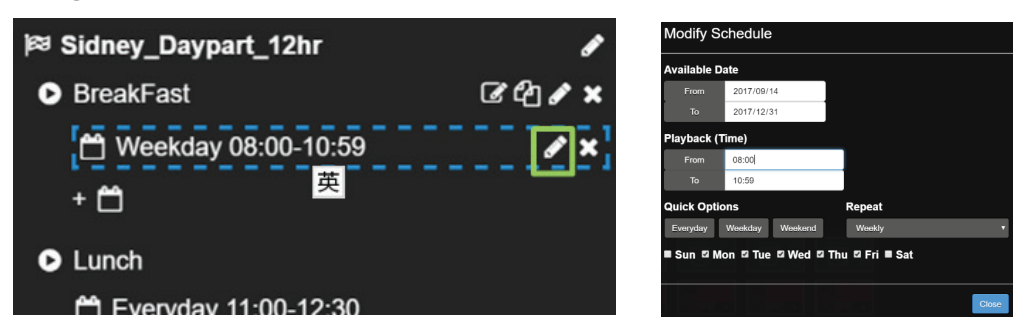

2.7 Playlist: Remove time slot – Remove this time slot

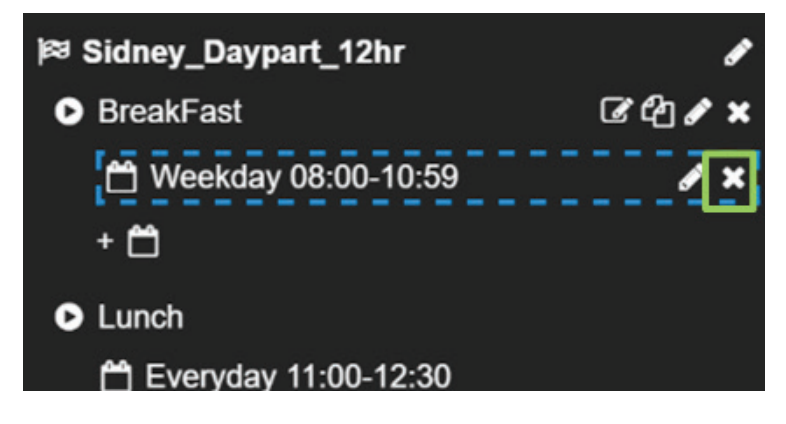

2.8 Playlist: Add a time slot – Add new time slot

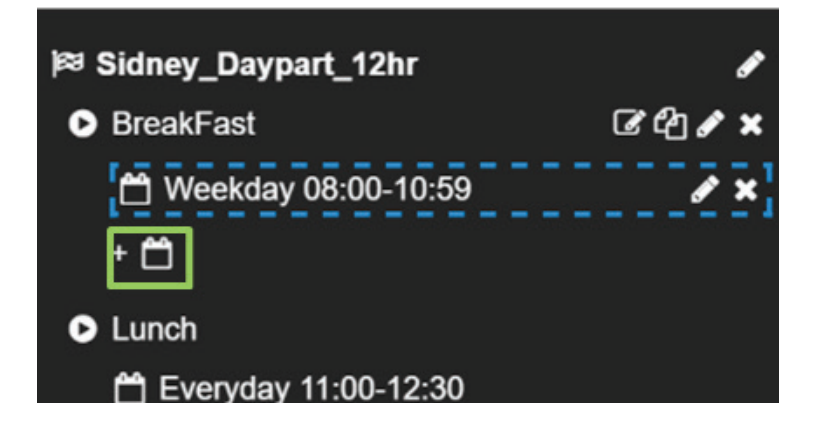

2.9 Campaign: Add new playlist – Add another playlist for this campaign

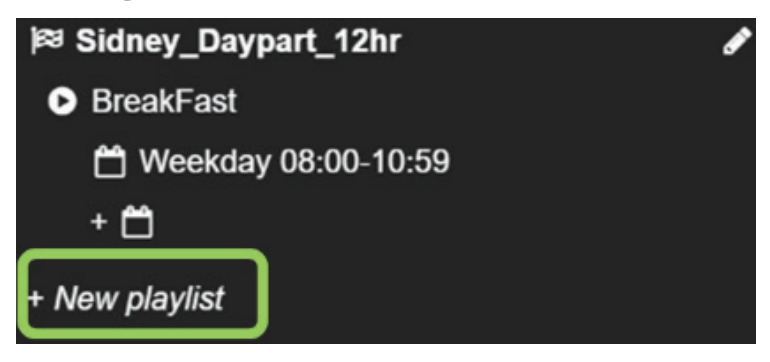

# iii. Edit Presentation

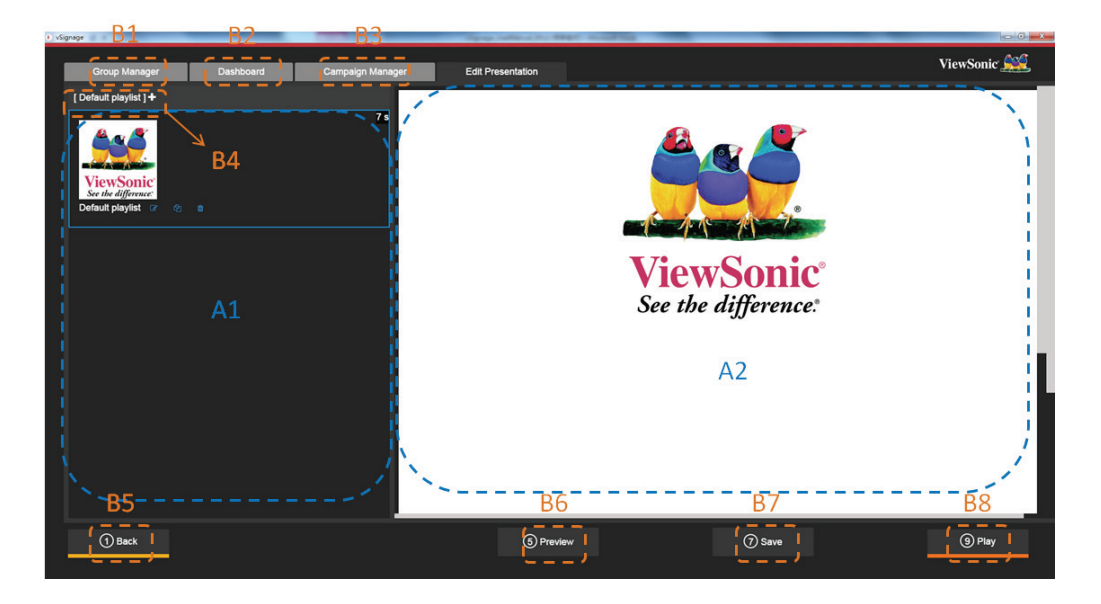

| A1:    | Show all presentations                 |  |
|--------|----------------------------------------|--|
| A2:    | Editing area for selected presentation |  |
|        |                                        |  |
| B1:    | Go to Group Manager                    |  |
| B2:    | Go to Dashboard                        |  |
| B3/B5: | Go to Campaign Manager                 |  |
| B4:    | Add new presentation. [3-1]            |  |
| B6:    | Preview [3-10]                         |  |
| B7:    | Save [3-11]                            |  |
| B8:    | Play. [3-12]                           |  |

3.1 Add presentation – Add one presentation to this playlist

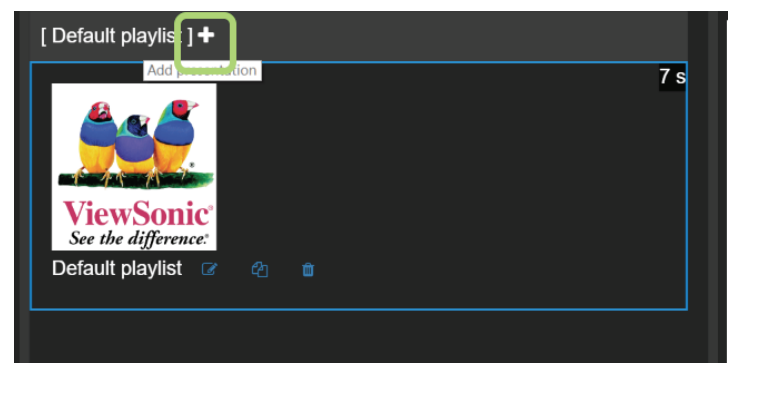

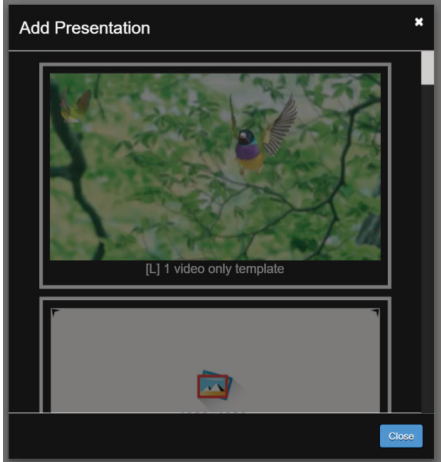

**3.2** Rename presentation – Rename this presentation

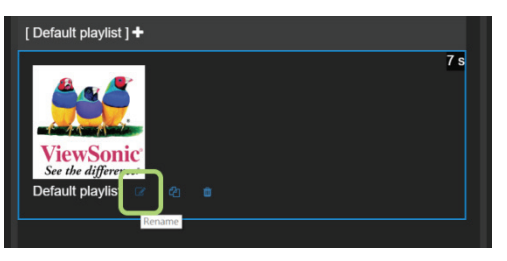

3.3 Copy presentation – Copy this presentation

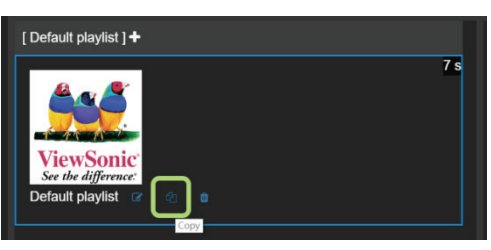

3.4 Remove presentation – Remove this presentation from this playlist

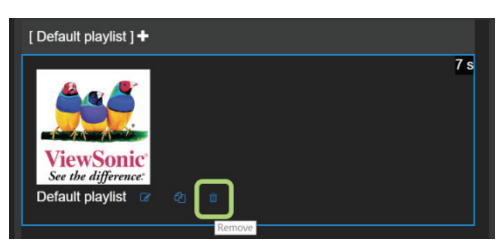

- 3.5 Video Template Add "1 video only template"
- 3.5.1 Import Video / Change Video Click "Import" to import video and then change to another video

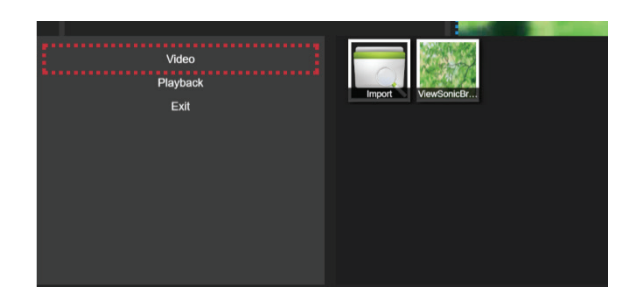

3.5.2 Change video settings – Enable/disable loop / mute

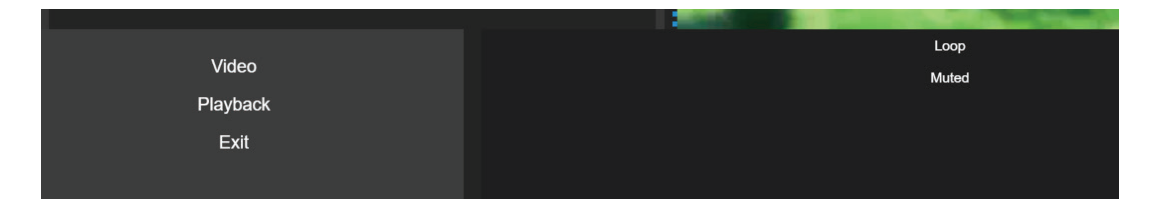

3.6 Presentation: Change duration – If you have more than two presentations in the playlist, you can change the playback duration for each presentation

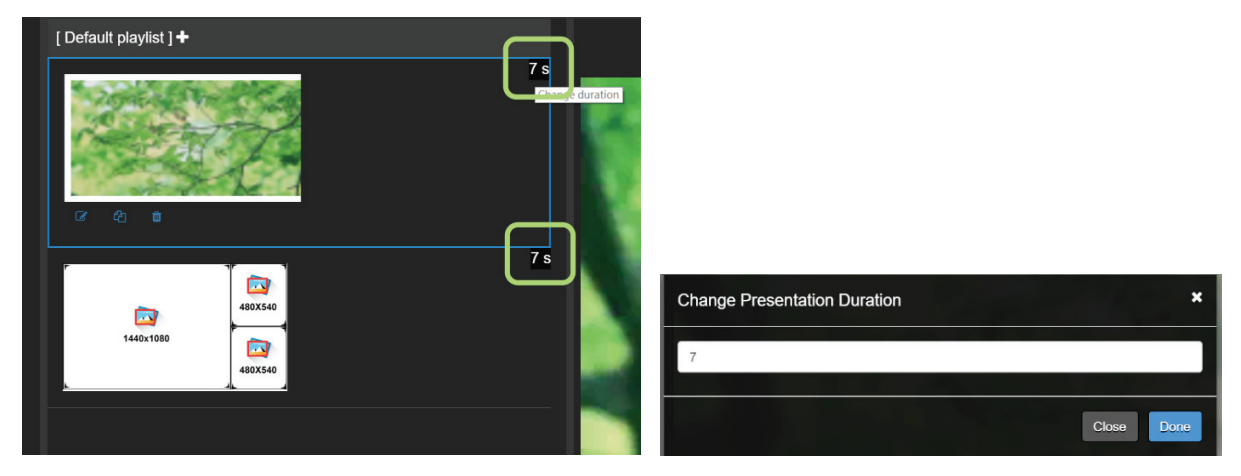

3.7 Widget Template – Add "3 widgets template"

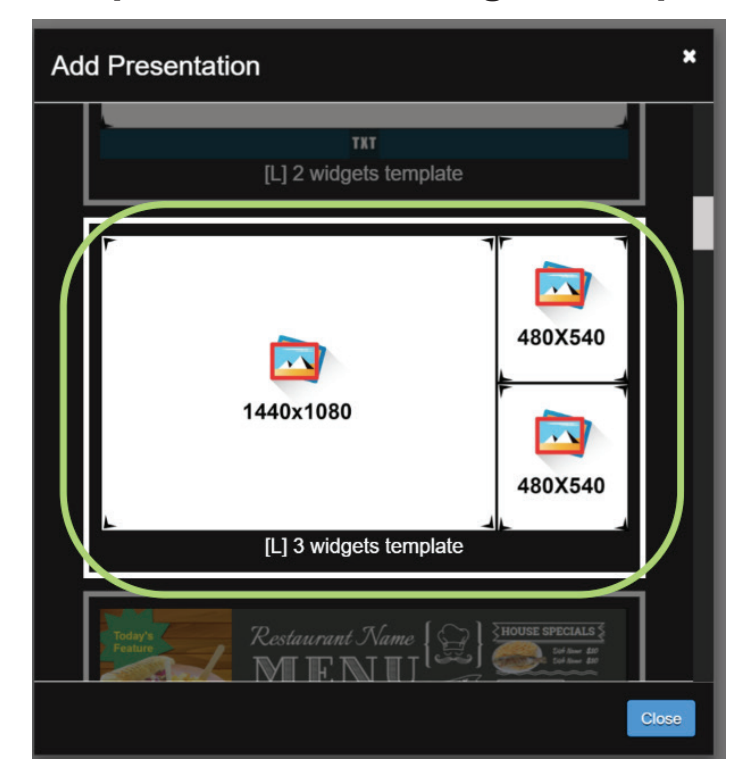

3.8 Widget: 7 types supported – Calendar, Carousel (image and video), Clock, PowerPoint, RSS, Weather, Webpage; click save to put modifications into effect

| Calendar   | Save Font color: Background color in |
|------------|--------------------------------------|
| Carousel   | Format                               |
| Clock      | 12 Hours                             |
| PowerPoint | Align                                |
| RSS        | Right                                |
| Weather    | 24                                   |
| Web Page   |                                      |
| Exit       | Wed,May 17                           |
|            | 16:33                                |
|            |                                      |

### 3.8.1 Widget: Calendar – Set calendar

| Save Font color: Background color. |             |
|------------------------------------|-------------|
| Format                             |             |
| 12 Hours                           | T           |
| Align                              |             |
| Right                              | Ŧ           |
|                                    | 24          |
|                                    | Wed,May '17 |
|                                    | 16:33       |
|                                    |             |

3.8.2 Widget: Carousel – Import image or video

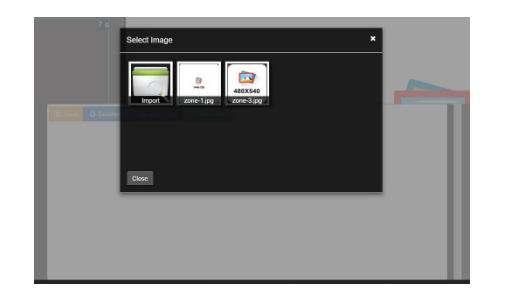

3-8-2-1. Widget: Carousel/Change Duration – Duration only effect at images/videos that will play.

### 3.8.3 Widget: Clock – Set clock

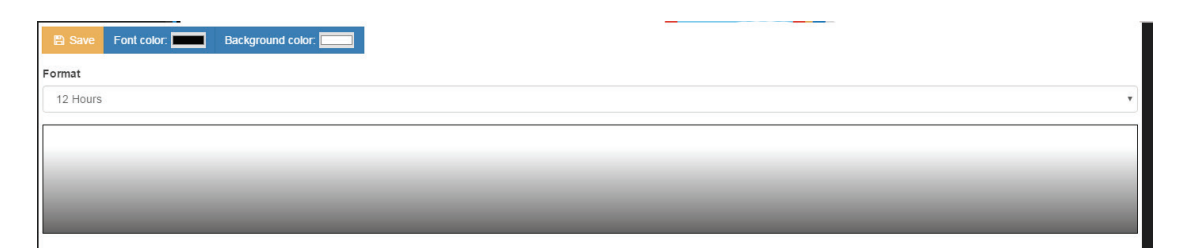

### 3.8.4 Widget: PowerPoint – Import one PowerPoint

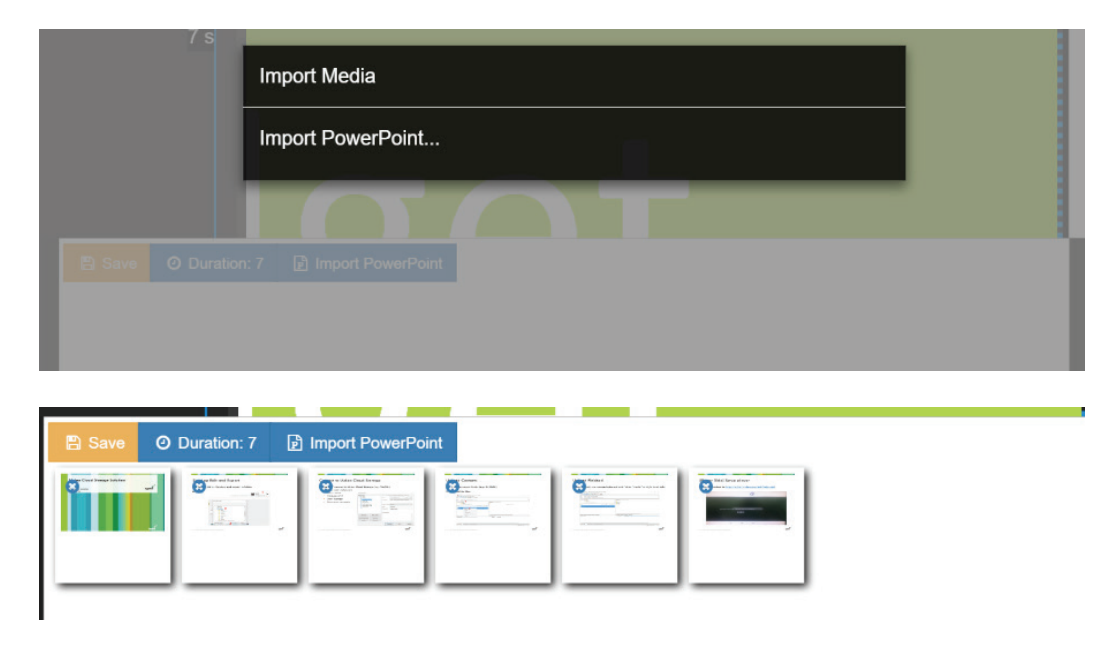

### 3.8.5 Widget: RSS – Set RSS URL

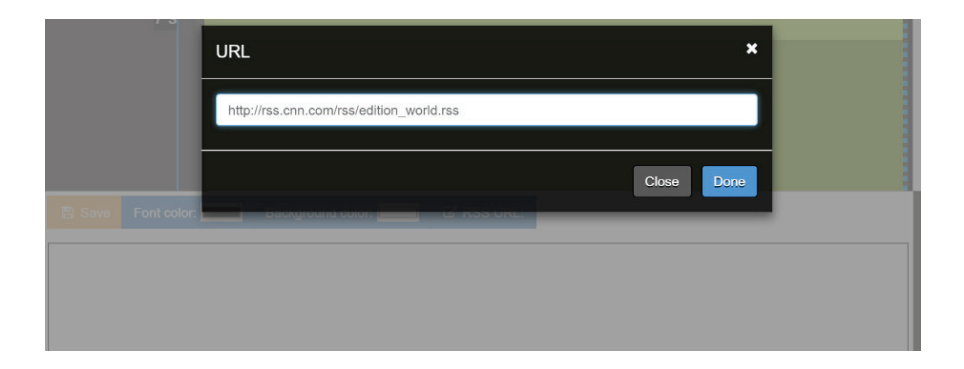

3-8-5-1. Widget – RSS: Change color.

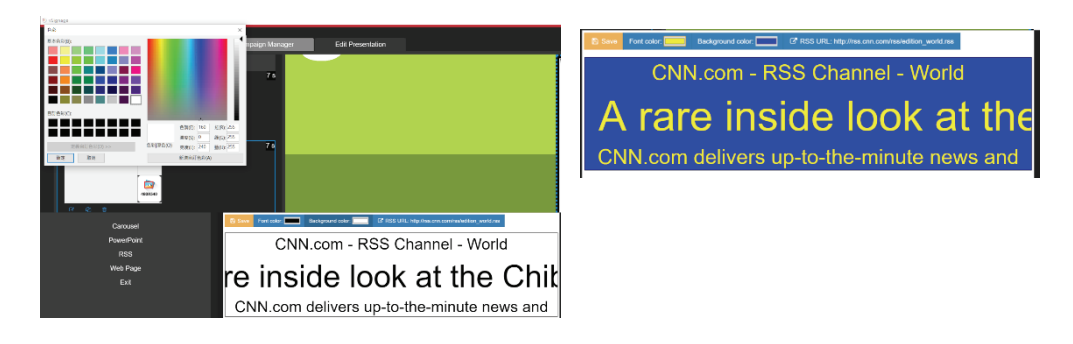

### 3.8.6 Widget: Weather – Set weather

| 🖺 Save    | 📕 City: New | York -   | ② Refresh: 30 | Font color: | Background color. |  |
|-----------|-------------|----------|---------------|-------------|-------------------|--|
| Scale     |             |          |               |             |                   |  |
| С         |             |          |               |             |                   |  |
| C Key:    |             |          |               |             |                   |  |
| Premium   |             |          |               |             |                   |  |
| No        |             |          |               |             |                   |  |
| ය 16°C    |             |          |               |             |                   |  |
| New York, | United Stat | es of Am | nerica        |             |                   |  |

3.8.7 Widget: Web Page – Set web page URL

| URL ×                    |  |
|--------------------------|--|
| http://www.viewsonic.com |  |
| Close Done               |  |
|                          |  |
|                          |  |
|                          |  |

3.9 Image / Text template – Add "ViewSonic QSR 34 fields template"

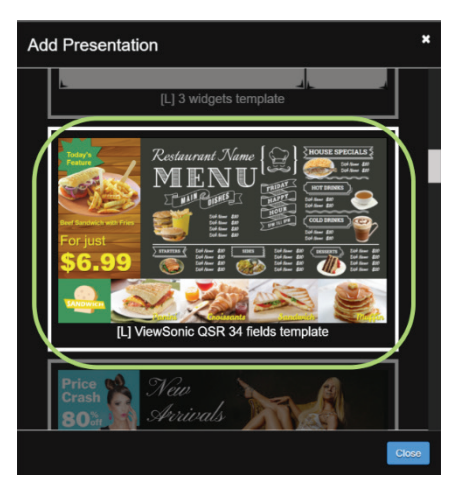

3.9.1 Image Zone: Click the image area (users can change images)

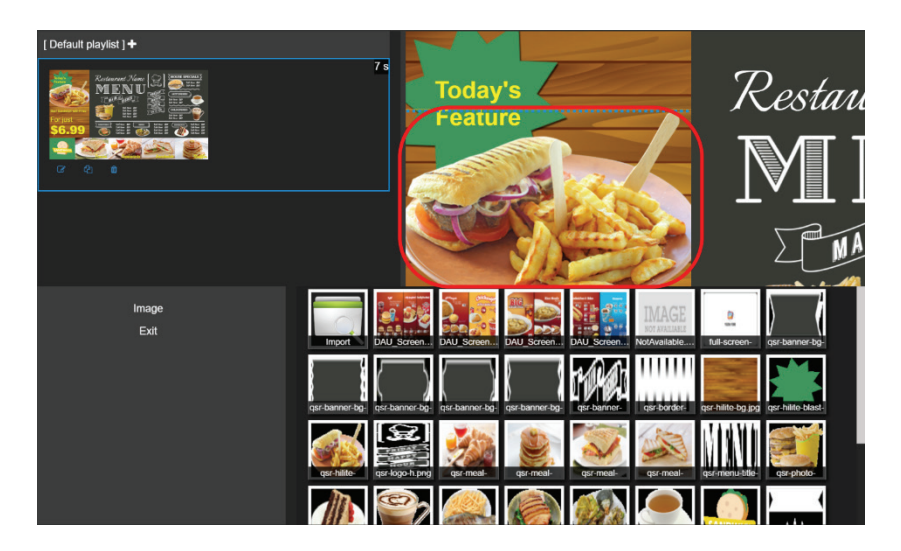

3.9.2 Text Zone – Click the text area (users can change text and text settings)

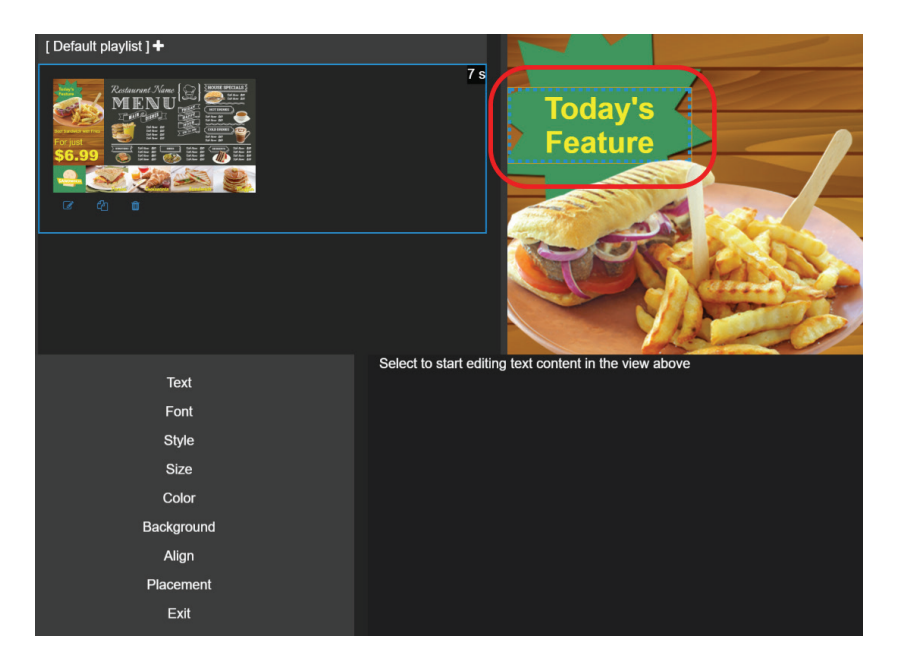

## 3.10 Preview: Click "5 Preview"; go to preview mode

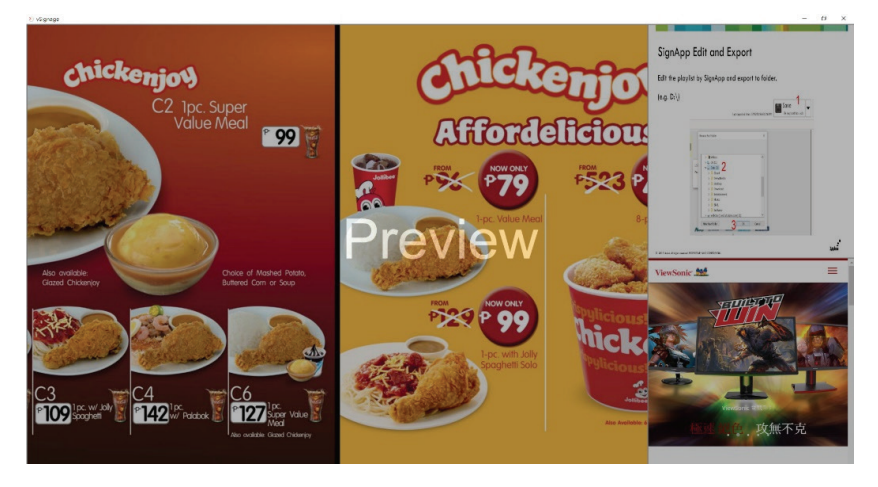

# 3.11 Save: Click "7 Save"; save the playlist and sync to other players

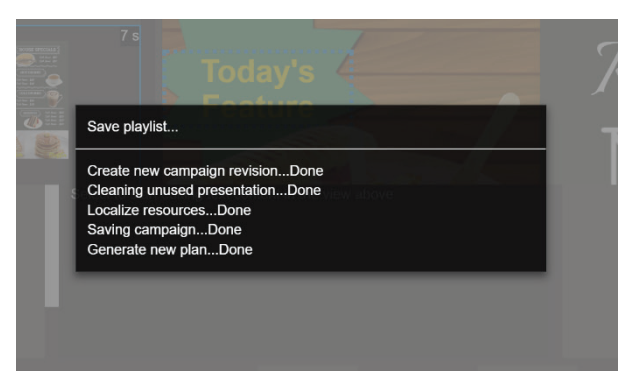

3.12 Play: Click "9 Play"; go to playback mode

# iv. Group Manager

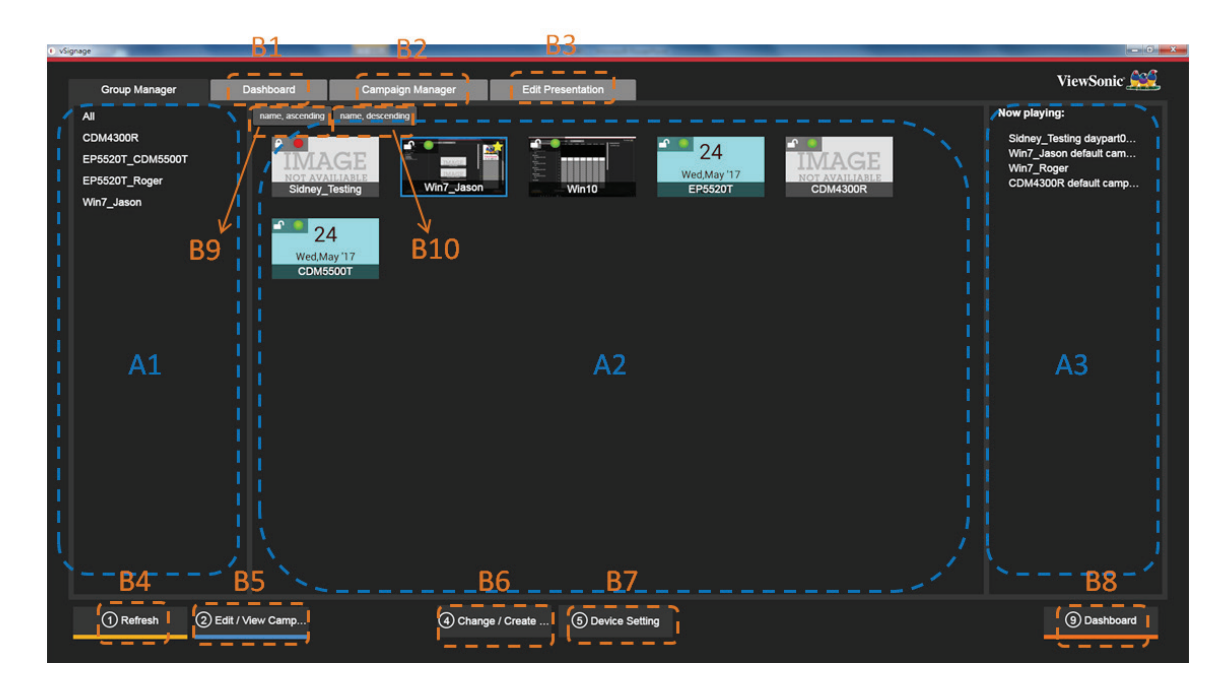

| A1:     | Group list                |
|---------|---------------------------|
| A2:     | Devices list              |
| A3:     | Now playing list          |
|         |                           |
| B1/B8:  | Go to Dashboard           |
| B2/B5:  | Go to Campaign Manager    |
| B3:     | Go to Edit Presentation   |
| B4:     | Refresh                   |
| B6:     | Change/Create Group [4-1] |
| B7:     | Device Settings [4-2]     |
| B9/B10: | Sort devices by name      |

If in portrait mode, area A3 will not be shown. See below for reference.

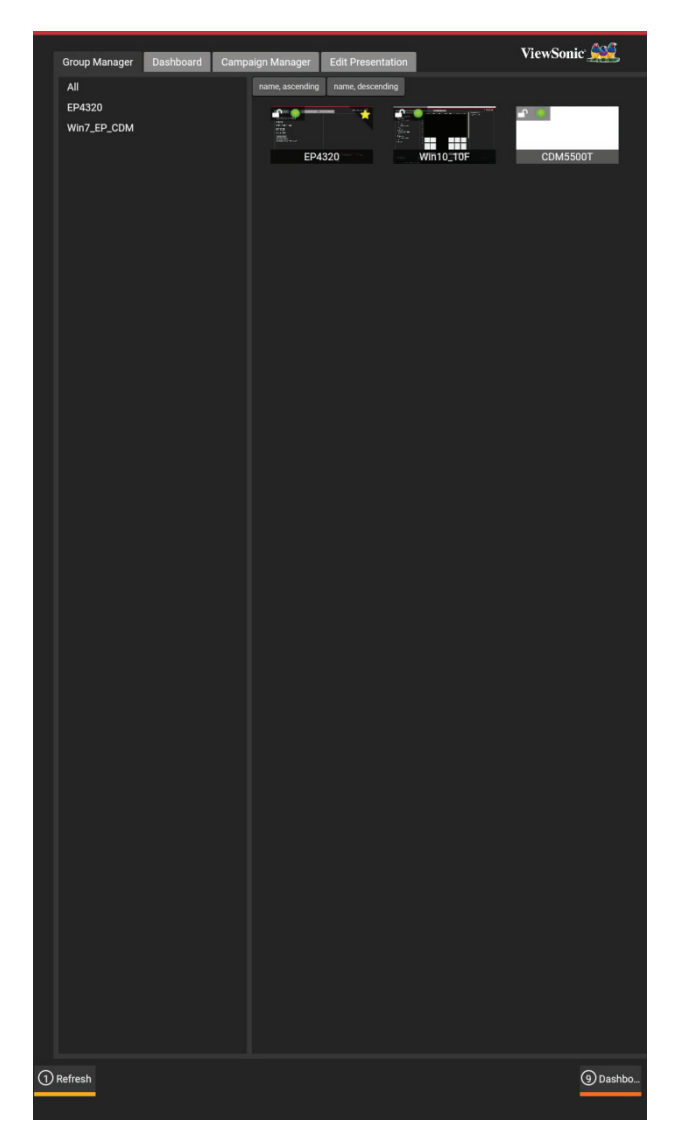

- **Group**: Players in the same group play the same campaign (content). Player will check for updates every 2 minutes.
  - a. Select several players
  - b. Click "4 Change/Create Group" .
  - c. Dropdown box, select PC group
  - d. Click "Join group" .

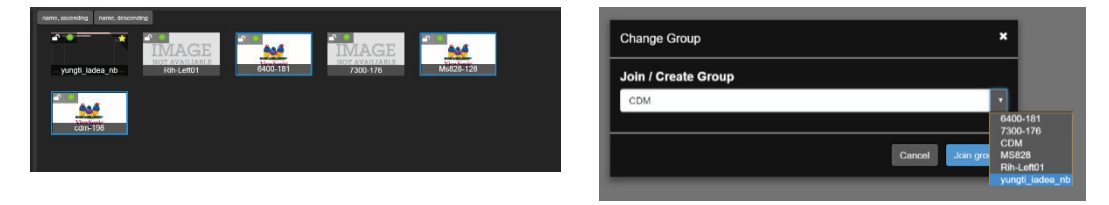

### 4.1.1 Edit Players name

- a. Select player
- b. Click "5 Device Setting"
- c. Edit name
- d. Click "Save changes"

| Device Setting - Win7_Jason | ×            |
|-----------------------------|--------------|
| Device name                 |              |
| Win7_Jason                  |              |
| Volume                      |              |
|                             |              |
| System settings             |              |
| Rotate 🕢 🕲 🧭 🕲              |              |
|                             | Save changes |

# v. Remote

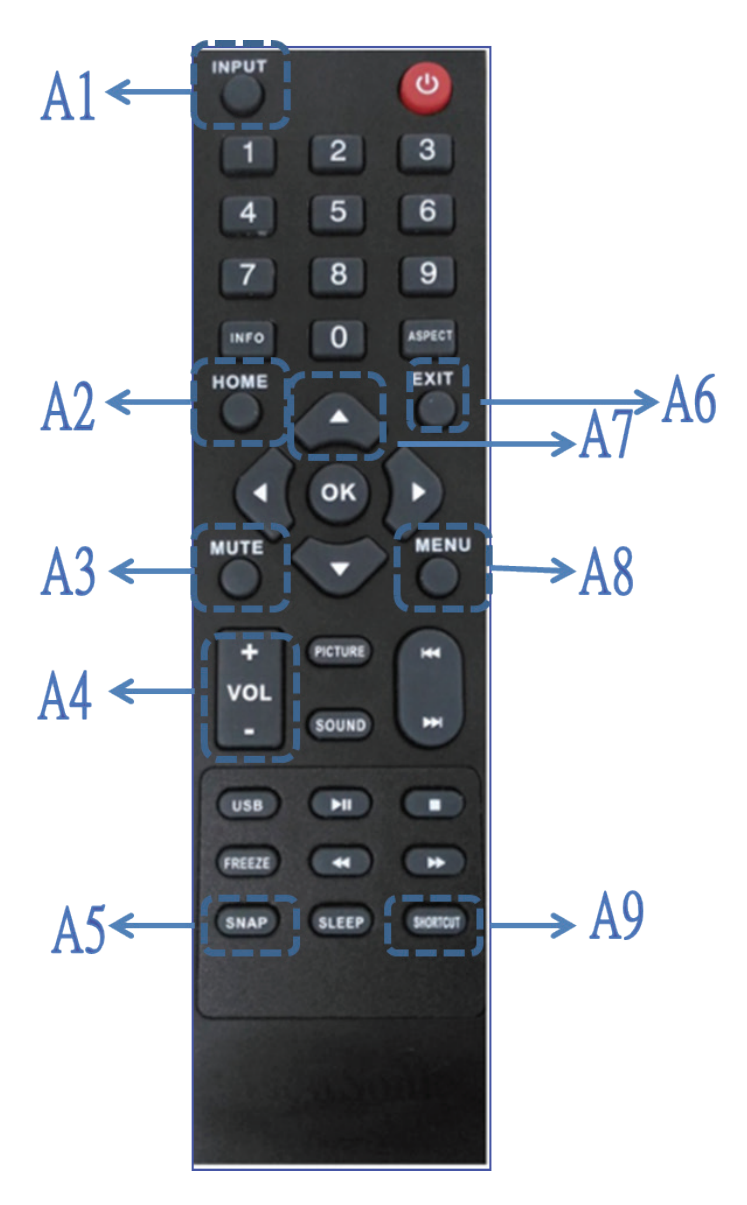

| A1 | Select vSignage from INPUT source                                                         |
|----|-------------------------------------------------------------------------------------------|
| A2 | Go back to Android desktop                                                                |
| A3 | Mute sound                                                                                |
| A4 | Volume Up/Down                                                                            |
| A5 | Take a screenshot and store to USB drive or internal storage if no USB drive is connected |
| A6 | Go back to dashboard in editing mode                                                      |
| A7 | Go back Dashboard when playing content                                                    |
| A8 | Go back to main menu                                                                      |
| A9 | List all recently used Apps                                                               |
|    | The number key also support each editing page shortcut                                    |

# vi. Frequently Asked Questions

### 1. How do I get back to the dashboard while content is playing?

There are two methods to get back to the dashboard:

- a. Press up button on the remote control to go to the dashboard. or
- b. If you click on the corner area. The area becomes a "clickable area" and the user can click on the web link in the area. In this case, it will not exit even if you press it again.
  - If you directly press and hold the corner area, after successfully triggering the countdown, the corner area will flash in reverse (as shown in the figure). It will exit after ten seconds.

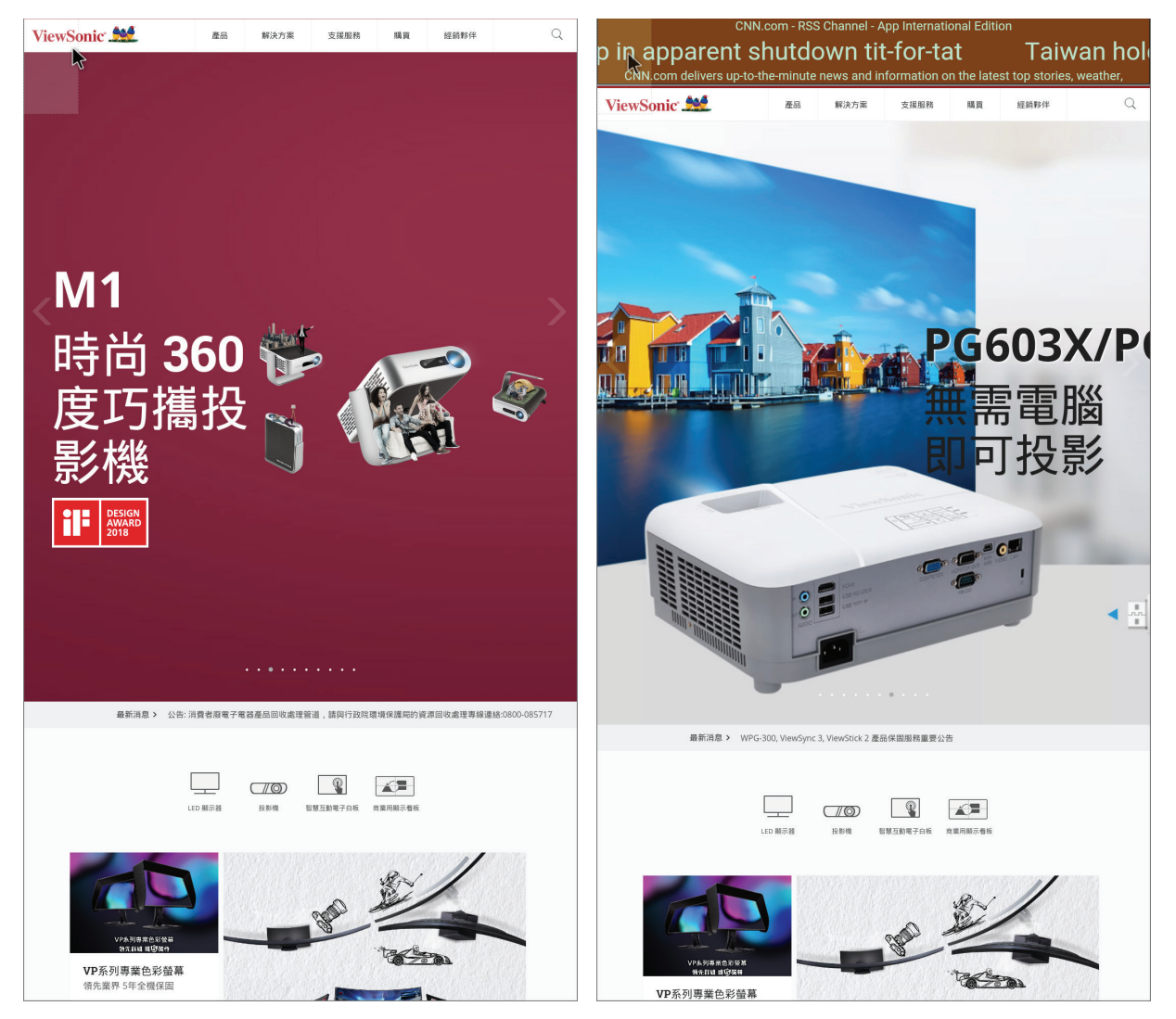

### 2. How do I create a sample campaign and sync it to the player?

### a. At Dashboard

- Click "4 Group Manager"

#### b. At Group Manager

- Select one player, set this player to user's group [see details on section 4-1]
- Click Tab: "Edit Presentation"

### c. At Edit Presentation

- Delete original presentation [see details on section 3-4]
- Add Widget Template; 3 widgets template [see details on section 3-7]
- Use the carousel on the left side
- Add images and videos [see details on section 3-8-2]
- Use the RSS in the upper-right area of the screen
- Set RSS URL [see details on section 3-8-5]
- Use Web page at right-lower zone
- Set web page URL. [see details on section 3-8-7]
- Click "7 Save" [see details on section 3-11]

Wait a moment while the player syncs content. After content has been synced, the player will play a three zone presentation.

### 3. How do I export a campaign?

- a. Select Campaign
- b. Click the Export Campaign button and a "Prepare campaign archive" message will appear
- c. Click "OK" on the "Exported campaign ready" message box
- d. Select a file location to save the exported Campaign.cpn file

| 3 Export Ca                                                                                                    | ampaign                                                            |
|----------------------------------------------------------------------------------------------------|--------------------------------------------------------------------|
| Prepare Campaign archive                                                                                                    |                                                                    |
| Export Campaign                                                                                                    |                                                                    |
| Exported campaign ready                                                                                                    | ×                                                                  |
| Click OK to download exported camp                                                                                                    | aign                                                               |
| 12:30 4 -                                                                                                    | OK                                                                 |
| ● Export Campaign                                                                                                    | X<br>把意SIDNEVICE(E)                                                |
| 組合管理 → 新増資料夾                                                                                                    | III ▼ ()                                                           |
| <ul> <li>本機</li> <li>左戦</li> <li>万載</li> <li>資料</li> <li>音線</li> <li>長間</li> <li>展間</li> <li>副片</li> <li>副片</li> <li>副ド</li> <li>Windows (C.)</li> <li>● DATA (D.)</li> </ul> | 修改日期 類2<br>沒有符合變尋條件的項目                                             |
| SIDNEYUSB (E) < < 檔案名稱(N): exportedCampaign<br>存構項型(T): Campaign File 英                                                                                                    | →<br>~<br>~<br>~<br>~<br>~<br>~<br>~<br>~<br>~<br>~<br>~<br>~<br>~ |

### 4. How do I import a campaign?

- a. Select Campaign
- b. Click the "Import Campaign" button
- c. Select the exported Campaign.cpn file to import and a confirmation message box will appear
- d. Click "Yes" to confirm the file import
- e. When the "In progress" message box is closed, the Campaign has been imported successfully.

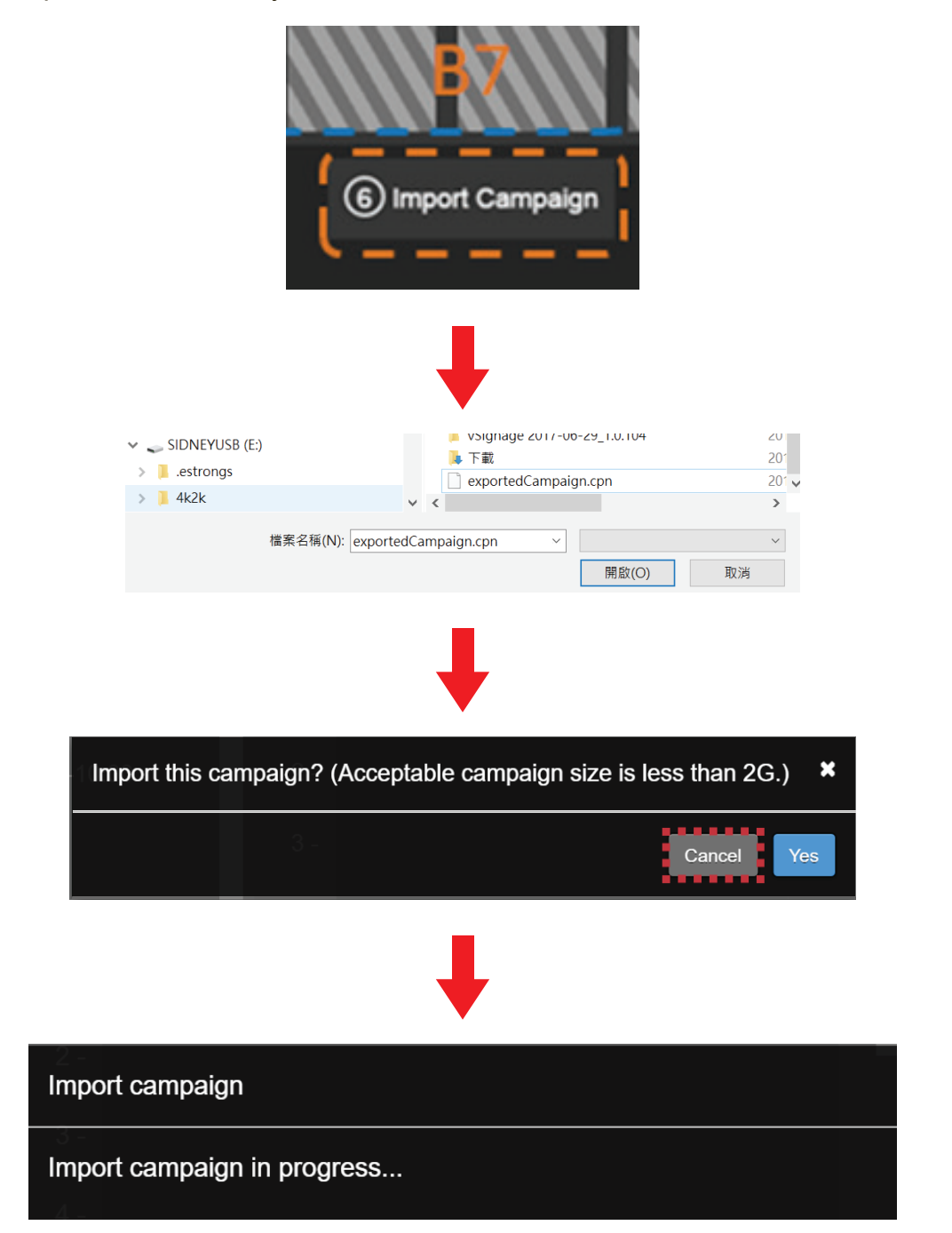

### 5. How do I design multiple contents?

### a. At Dashboard

- Click "6 Campaign Manager"

### b. At Campaign Manager

- Select "+ New playlist" [2-9]
- Set time [2-6]
- Select "Edit scheduled content" [2-2]
- After editing has been completed, select "7 Save" [3-11]
- Return to "Campaign Manager"
- Select another schedule
- After editing has been completed, select "7 Save" [3-11]
- Click "9 Play"

Content will be played according to your play schedule.

# 6. How do I reinstall a license file after doing a factory reset or clearing all data from the app?

### vSigange License installation SOP

a. Start vSignage APK and wait for the "Choose File" window to appear

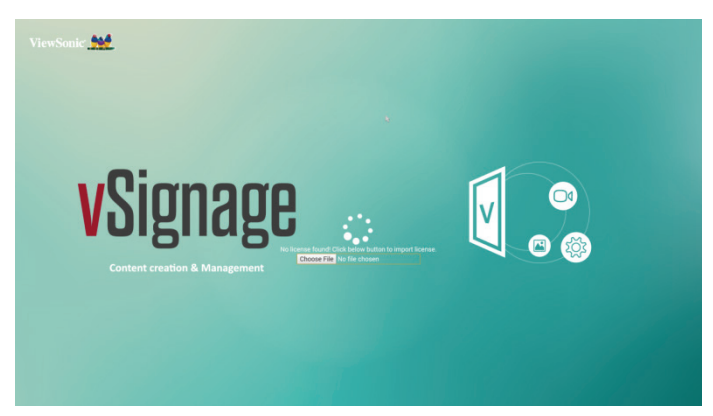

- b. Plug in a USB pen drive with the license loaded onto it to upload the license file, for example USBE:\ license-20XXXXXXXXXXXX.PKG
- c. Select the "Chose File" button to install the license automatically
- d. Once the license has been installed, a "License install success" message will appear. Please close this application and restart.

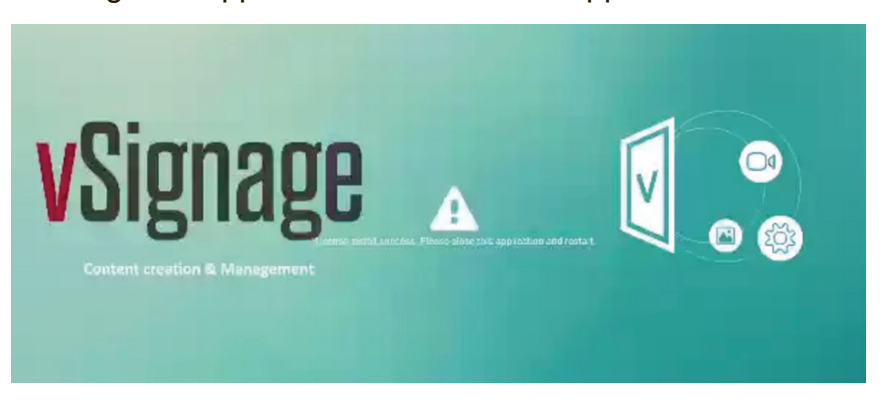

- e. Use the remote control to turn the display off and then turn it on again
- f. Use the remote control to select the vSigange and it should boot up correctly

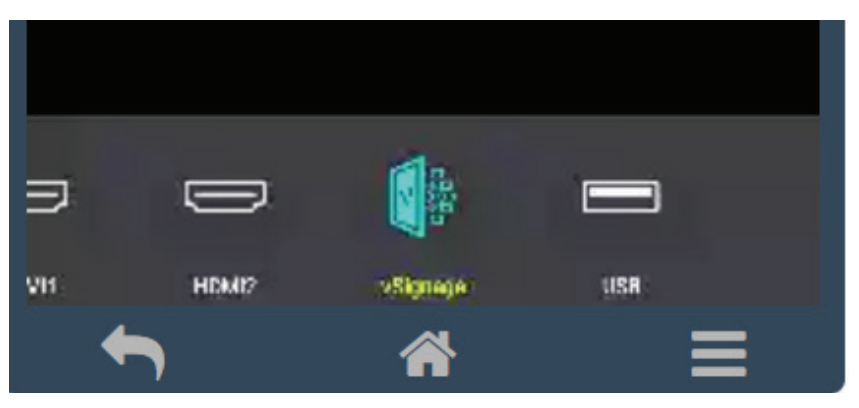

# vii. Other Information

## **Customer Support**

For technical support or product service, see the table below or contact your reseller.

**NOTE:** You will need to provide the product serial number.

| Country/Region                      | Website                 | T= Telephone<br>C = CHAT ONLINE                                                             | Email                                             |
|-------------------------------------|-------------------------|---------------------------------------------------------------------------------------------|---------------------------------------------------|
| Australia<br>New Zealand            | www.viewsonic.com.au    | AUS= 1800 880 818<br>NZ= 0800 008 822                                                       | service@au.viewsonic.com                          |
| Canada                              | www.viewsonic.com       | T = 1-866-463-4775                                                                          | service.ca@viewsonic.com                          |
| Europe                              | www.viewsoniceurope.com | http://www.viewsoniceurope.com                                                              | /eu/support/call-desk/                            |
| Hong Kong                           | www.hk.viewsonic.com    | T= 852 3102 2900                                                                            | service@hk.viewsonic.com                          |
| India                               | www.in.viewsonic.com    | T= 1800 419 0959                                                                            | service@in.viewsonic.com                          |
| Korea                               | ap.viewsonic.com/kr/    | T= 080 333 2131                                                                             | service@kr.viewsonic.com                          |
| Latin America<br>(Argentina)        | www.viewsonic.com/la/   | C= http://www.viewsonic.com/<br>la/soporte/servicio-tecnico                                 | soporte@viewsonic.com                             |
| Latin America                       | www.viewsonic.com/la/   | C= http://www.viewsonic.com/<br>la/soporte/servicio-tecnico                                 | soporte@viewsonic.com                             |
| Macau                               | www.hk.viewsonic.com    | T= 853-2840-3687                                                                            | service@hk.viewsonic.com                          |
| Middle East                         | ap.viewsonic.com/me/    | Contact your reseller                                                                       | service@ap.viewsonic.com                          |
| Puerto Rico &<br>Virgin Islands     | www.viewsonic.com       | T= 1-800-688-6688 (English)<br>C = http://www.viewsonic.com/<br>la/soporte/servicio-tecnico | service.us@viewsonic.com<br>soporte@viewsonic.com |
| Singapore/<br>Malaysia/<br>Thailand | www.ap.viewsonic.com    | T= 65 6461 6044                                                                             | service@sg.viewsonic.com                          |
| South Africa                        | ap.viewsonic.com/za/    | Contact your reseller                                                                       | service@ap.viewsonic.com                          |
| United States                       | www.viewsonic.com       | T = 1-800-688-6688                                                                          | service.us@viewsonic.com                          |

vSignage\_UG\_ENG Rev. 1A 02-22-19

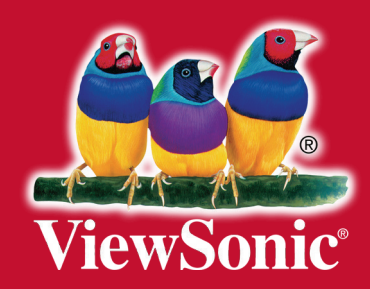